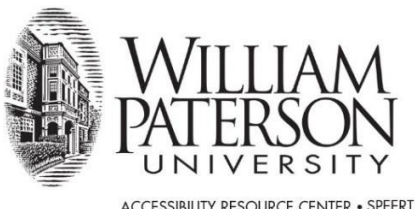

ACCESSIBILITY RESOURCE CENTER • SPEERT HALL 134 300 POMPTON ROAD • WAYNE, NJ 07470-2103 973.720.2853 FAX 973.720.3293 • WWW.WPUNJ.EDU

# HOW TO MANAGE ACCOMMODATIONS AT WPUNJ

# **VIEW ELIGIBILITIES**

1. Go to the Accessibility Resource Center Login page at <a href="https://denali.accessiblelearning.com/s-WPUNJ/">https://denali.accessiblelearning.com/s-WPUNJ/</a> and choose the option "Student or Staff Sign in"

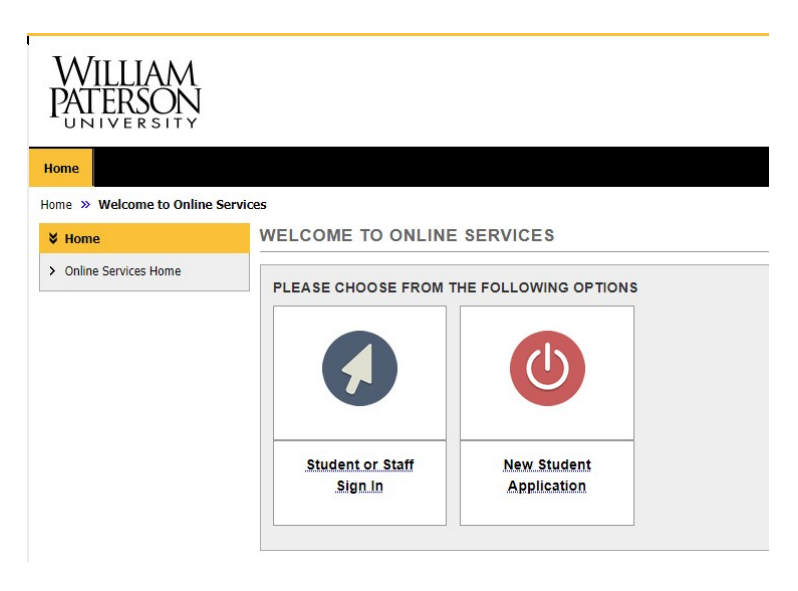

- 2. Log into your student portal by entering your WPUNJ user id and password and click the "Sign In" button. <u>Note</u> your user id is the beginning of your WPUNJ email address before the @ symbol
- 3. In the left column choose "My Eligibility"

| Welcome Betty Boop! My Profile                                                                                                 | Hy Hailbox (Sent E-Hails) Hy Accommodations Sign Out                                                                                                    |  |  |  |  |  |  |  |
|----------------------------------------------------------------------------------------------------|----------------------------------------------------------------------------------------------------|--|--|--|--|--|--|--|
| WILLIAM<br>PATERSON<br>UNIVERSITY                                                                                              |                                                                                                    |  |  |  |  |  |  |  |
| My Dashboard                                                                                                    |                                                                                                    |  |  |  |  |  |  |  |
| Home » My Dashboard » Overvie<br>SMS (Text Messaging)                                                                          | aw<br>OVERVIEW                                                                                                    |  |  |  |  |  |  |  |
| Status: OFF Update Preference                                                                                                  | PRINTING FACULTY NOTIFICATION LETTER IN PDF                                                                                                    |  |  |  |  |  |  |  |
| ¥ Home                                                                                                    | Note: It may take up to 10 seconds to generate each PDF file. Select Class: Select One Select Select |  |  |  |  |  |  |  |
| <ul> <li>My Dashboard</li> <li>My Profile</li> <li>Change My Login Information</li> </ul>                                      | SUMMARY OF ACCOMMODATION REQUESTS (CURRENT AND FUTURE)                                                                                                    |  |  |  |  |  |  |  |
| <ul> <li>SMS (Text Messaging)</li> <li>Additional Accommodation<br/>Request Form</li> <li>My Mailbox (Sent E-Mails)</li> </ul> |                                                                                                    |  |  |  |  |  |  |  |
| My Accommodations                                                                                                    | View                                                                                                    |  |  |  |  |  |  |  |
| My Eligibility     Else Accommodations     Alternative Testing                                                                 | LIST ACCOMMODATIONS FOR SUMMER 2021                                                                                                    |  |  |  |  |  |  |  |
| Alternative Formats     Notetaking Services     Deaf and Hard of Hearing                                                       | Refine Search Result: Search All  Refine Search                                                                                                    |  |  |  |  |  |  |  |
| My Documents     My E-Form Agreements                                                                                          | Previous Term Term: Summer 2021 Next Term                                                                                                    |  |  |  |  |  |  |  |

## 4. Your Eligibilities will show up with a description of each

### MY ELIGIBILITY

#### 1. Alternative Formats

#### Alternative Format Course Materials

Students with a documented disability that results in their inability to effectively utilize print materials may need to receive alternatively formatted course materials. ARC will need to be contacted and advised of the materials that would need to be converted. Turn-around time depends on the type and length of material. Minimum time frame is 3 weeks.

#### 2. Alternative Testing

Extra Time 1.50x

Extended time 50% on quizzes/exams (including online exams).

Reduced Distraction Environment

Reduced distraction environment for testing. This is available through ARC's Testing Center.

- 3. Classroom Accommodations
  - Audio Tana Decordina

### **REQUEST ACCOMMODATIONS**

1. Go to the Accessibility Resource Center Login page at <a href="https://denali.accessiblelearning.com/s-WPUNJ/">https://denali.accessiblelearning.com/s-WPUNJ/</a> and choose the option "Student or Staff Sign in"

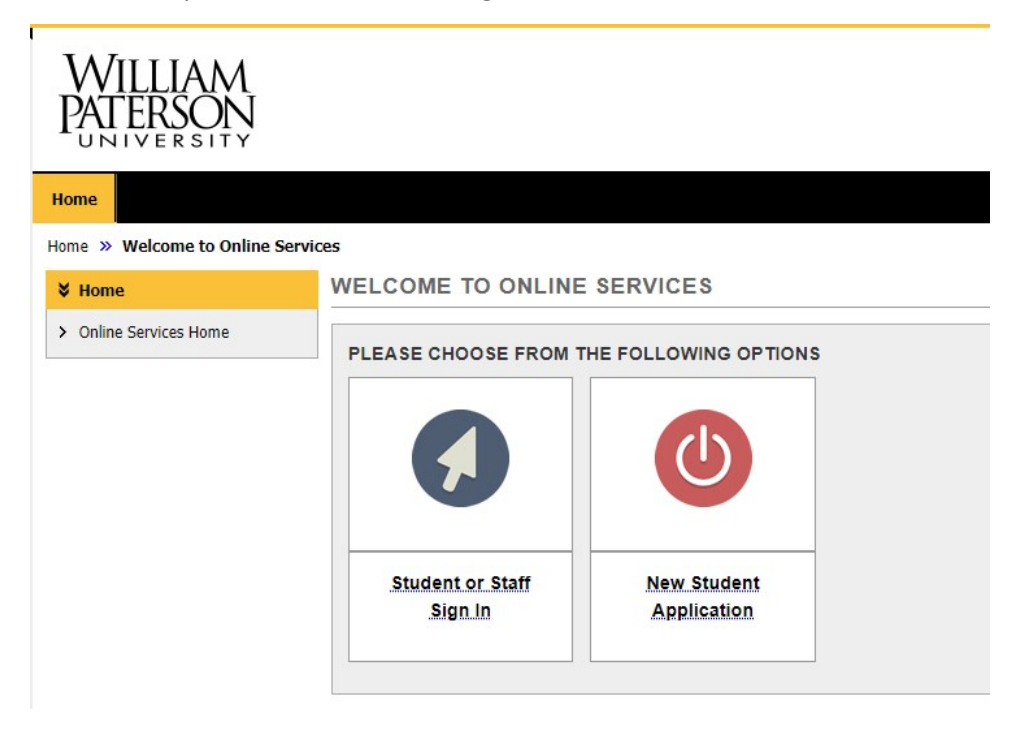

- 2. Log into your student portal by entering your WPUNJ user id and password and click the "Sign In" button. <u>Note</u> your user id is the beginning of your WPUNJ email address before the @ symbol
- 3. Electronically "sign" any E-form Agreements that pop up and follow any instructions listed on the forms. (*Click on name of form, sign, submit*)

| Welcome Betty Boop! My P                                                                                                    | rofile My Mailbox (Sent E-Mails) My Accommodations Sign Out                                                                                                    |
|----------------------------------------------------------------------------------------------------|----------------------------------------------------------------------------------------------------|
| WILLIAM<br>PATERSON<br>UNIVERSITY                                                                                                    |                                                                                                    |
| My Dashboard                                                                                                    |                                                                                                    |
| Home » My Dashboard »                                                                                                    | Required Forms                                                                                                    |
| SMS (Text Messaging                                                                                                    | REQUIRED FORMS                                                                                                    |
| Status: OFF<br>Update Preference                                                                                                    | Action Required: System finds the following form(s) for you to read and sign before you can proceed accessing your dashboard. Please click the following link to review and to sign your required form(s):  Audio Tape Recording Agreement |
| ¥ Home                                                                                                    |                                                                                                    |
| My Dashboard     My Profile     Change My Login Informa     SMS (Text Messaging)     Additional Accommodation     Request Form     My Mailbox (Sent E-Mails)     Wy Accommodations     My Eligibility |                                                                                                    |
| <ul> <li>List Accommodations</li> <li>Alternative Testing</li> <li>Alternative Formats</li> <li>Notetaking Services</li> </ul>                                                                        |                                                                                                    |

4. After you sign any electronic forms, on screen you will see: "Select Accommodations in Your Class"

|                            | Step 1: Select Class(es)                                                          |
|----------------------------|-----------------------------------------------------------------------------------|
|                            | Spring 2021 - DIS 1025.002 - INTRODUCTION TO DISNEY PRINCES (CRN: *9875)          |
|                            | [Requested] Spring 2021 - DISNEY 123.001 - INTRO TO DISNEY PRINCESSES (CRN: X001) |
|                            |                                                                                   |
| Agreement to request accon | nmodation language.                                                               |
|                            | Stan 2 - Continue to Customize Your Accommodations                                |

- 5. In **Step 1: Select Classes**, check the boxes for the classes you want to request accommodations. See image of Step One above. Then click on **Step 2 "Continue to Customize Your Accommodation"**
- 6. In Step 2, check the boxes for the accommodations you want to request for each class. Please note "Alternative Testing" includes ALL testing accommodations that you have been found eligible for (extended time, reduced distraction etc.).

| DIS 1025.002 - Introduc                                             | tion To Disney Print                                           | nces        | ( <u>CRN</u> : *9875)                                      |                                           |
|---------------------------------------------------------------------|----------------------------------------------------------------|-------------|------------------------------------------------------------|-------------------------------------------|
| instructor(s): Maria                                                | Block                                                          |             |                                                            |                                           |
| Days and Time(s): Not S                                             | specified                                                      |             |                                                            |                                           |
| Date Range(s): Not S                                                | pecified                                                       |             |                                                            |                                           |
| Location(s): Not S                                                  | pecified (Campus:                                              | S)          |                                                            |                                           |
| Select the check box if y                                           | vou have entered a <b>V</b>                                    | RON         | IG CRN. You will not be required to s                      | pecify your accommodation for this class. |
| Select the check box if y                                           | You have entered a V                                           |             | IG <u>CRN</u> . You will not be required to s              | pecify your accommodation for this class. |
| Select the check box if y                                           | you have entered a V                                           | /RON<br>002 | IG <u>CRN</u> . You will not be required to s              | pecify your accommodation for this class. |
| Select the check box if y Select Accommodation Alternative Format C | you have entered a V<br>n(s) for DIS 1025.0<br>ourse Materials | /RON<br>002 | I <mark>G <u>CRN</u>. You will not be required to s</mark> | pecify your accommodation for this class. |

- 7. Click the "Submit Your Accommodation Requests" button.
- 8. You will see a link to print out your Accommodation letter for each class.
- 9. Our system will email accommodation letters to instructors at end of each day (Monday thru Friday 4:30 pm)
- 10. Communicate with instructors during office hours or via email to discuss accommodation details.

# **Cancelling Accommodation Requests**

If you decide you no longer need accommodations for a class, you can cancel the accommodation request by:

- 1. Log into the Accessibility Resource Center Login page at <u>https://denali.accessiblelearning.com/s-</u> WPUNJ/
- 2. Scroll down on homepage to find class you want to cancel Accommodation Request for.
- 3. Choose "Cancel Request."
- 4. Indicate reason from drop down menu. (ie; dropped class, no longer need services for this class etc.)

| Welcome Betty Boop!                                                                    | My Profile     | My Mailbox (Sent E-Mails) My Acco                                                                                                    | mmodations                                                  | Sign Out                                                                                                    |  |  |  |  |
|----------------------------------------------------------------------------------------|----------------|----------------------------------------------------------------------------------------------------|-------------------------------------------------------------|----------------------------------------------------------------------------------------------------|--|--|--|--|
| WILLIA<br>PATERSC                                                                      | M<br>NN<br>ITY |                                                                                                    |                                                             |                                                                                                    |  |  |  |  |
| My Dashboard                                                                           |                |                                                                                                    |                                                             |                                                                                                    |  |  |  |  |
| Home » My Dashboar                                                                     | d » Overvie    | w                                                                                                    |                                                             |                                                                                                    |  |  |  |  |
| SMS (Text Mes                                                                          | saging)        | OVERVIEW                                                                                                    |                                                             |                                                                                                    |  |  |  |  |
| Status: OF                                                                             | F              | Cancelling Accommodation                                                                                                    |                                                             |                                                                                                    |  |  |  |  |
| Update Prefe                                                                           | rence          | Reason to Cancel Services *:                                                                                                    | Select On                                                   | e 🗸                                                                                                    |  |  |  |  |
| ¥ Home                                                                                 |                |                                                                                                    | - Select One<br>AIM Pilot Te                                | est - IGNORE                                                                                                    |  |  |  |  |
| <ul> <li>My Dashboard</li> <li>My Profile</li> <li>Change My Login In</li> </ul>       | nformation     | Questions? Contact Us!<br>Please contact our office if you have an                                                                                                    | I have drop<br>I have with<br>I would like<br>This Class is | ever vertices for this class<br>ped or withdrawn from this class<br>drawn from the university<br>to make changes to my accommodation request<br>a Laboratory or Recitation or PAC |  |  |  |  |
| <ul> <li>SMS (Text Messagir</li> <li>Additional Accommendation Request Form</li> </ul> | ng)<br>odation | Accessibility Resource Center<br>William Paterson University<br>University Commons (Speert Hall, Room 134)<br>300 Pompton Road<br>Wayne, NJ 07470<br>Tel: 973.720.2853<br>F-mail: arc@wountedu |                                                             |                                                                                                    |  |  |  |  |
| > My Mailbox (Sent E                                                                   | -Mails)        |                                                                                                    |                                                             |                                                                                                    |  |  |  |  |
| <ul> <li>My Eligibility</li> <li>List Accommodation</li> </ul>                         | ns             | C THOM: OIL STIPPING SAY                                                                                                    |                                                             |                                                                                                    |  |  |  |  |

5. Choose "Cancel Accommodation Request."